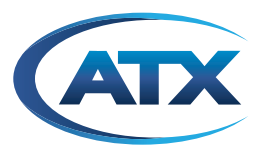

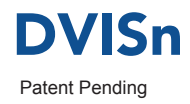

# DVISn - Nano-sized Digital Video Insertion System RF Output

**INSTALLATION & OPERATION MANUAL** 

Although every effort has been taken to ensure the accuracy of this document it may be necessary, without notice, to make amendments or correct omissions. Specifications subject to change without notice.

MDU Solutions<sup>®</sup>, UCrypt<sup>®</sup>, DigiVu<sup>®</sup> and VersAtive<sup>®</sup>Pro are registered trademarks of ATX in the United States and/or other countries. Products or features contained herein may be covered by one or more U.S. or foreign patents. Other non-ATX product and company names mentioned in this manual are the property of their respective companies.

# TABLE OF CONTENTS

|    |             |                             | Page |
|----|-------------|-----------------------------|------|
| 1. | <u>SAFE</u> | <u>TY</u>                   | 1-1  |
| 2. | PRO         | DUCT OVERVIEW               | 2-1  |
|    | 2.1         | DVISn Functional Diagram    | 2-1  |
|    | 2.2         | Theory of Operation         | 2-2  |
|    | 2.3         | Components and Interfaces   | 2-3  |
|    | 2.4         | Specifications              | 2-4  |
| 3. | <u>SET-</u> | JP AND CONFIGURATION        | 3-1  |
|    | 3.1         | Connect PC to DVISn         | 3-1  |
|    | 3.2         | Configuration               | 3-3  |
|    | 3.3         | RF Output Connections       | 3-4  |
|    | 3.4         | Legacy Set-Top Box Settings | 3-4  |
| 4. | FIRM        | WARE UPGRADE INSTRUCTIONS   | 4-1  |
|    | 4.1         | Save Firmware Update to PC  | 4-1  |
|    | 4.2         | Connect PC to DVIS/DVISn    | 4-1  |
| 5. | <u>SER\</u> | /ICE & SUPPORT              | 5-1  |
|    | 5.1         | Contact ATX Networks        | 5-1  |
|    | 5.2         | Warranty Information        | 5-1  |

# **Index of Figures**

#### Page

Page

| Figure 1: Insertion into Blank QAM        | 2-2 |
|-------------------------------------------|-----|
| Figure 2: Insertion into QAM at Band Edge | 2-2 |
| Figure 3: DVISn Unit                      | 2-3 |
| Figure 4: Input Connections               | 2-3 |

## Index of Tables

| Table | 1: | Specifications | 2-4 | 1 |
|-------|----|----------------|-----|---|
|-------|----|----------------|-----|---|

### SAFETY

### 1. Safety

WARNING! FAILURE TO FOLLOW THE SAFETY PRECAUTIONS LISTED BELOW MAY RESULT IN PROPERTY DAMAGE OR PERSONAL INJURY. PLEASE READ AND COMPLY WITH THE FOLLOWING:

**WATER AND MOISTURE:** Care should be taken to prevent entry of splashed or dripping water, other liquids, and physical objects through enclosure openings.

DAMAGE: Do not operate the device if damage to any components is suspected.

**POWER SOURCES:** Only connect the unit to a power supply of the type and capacity specified in the operating instructions or as marked on the device.

GROUNDING OR POLARIZATION: Electrical grounding and polarization means must not be defeated.

**POWER CORD PROTECTION:** Route power supply cord to prevent damage by external objects. Pay particular attention to the exit point from the device and plug.

**FUSING:** If your device is equipped with a fused receptacle, replace only with the same type fuse. Refer to replacement text on the unit for correct fuse type.

**SERVICE:** Do not attempt to service the device beyond procedures provided the operating instructions. All other servicing should be referred to qualified service personnel.

**MODIFICATIONS:** Modifications should not be made to the device or any of its components for applications other than those specified in the operating instructions.

**SAFETY CODES AND REGULATIONS:** The device should be installed and operated in compliance with all applicable local safety by-laws, codes and regulations.

This page intentionally left blank.

## **PRODUCT OVERVIEW**

## 2. Product Overview

DVIS series products are network-edge local content insertion devices for digital video networks. They deliver locally generated baseband analog content within a property provisioned with digital only TVs, STBs or DTAs, or where analog spectrum is not available.

- Security or surveillance camera feeds (MDUs, retirement homes)
- Text/character generator or local information channel (hotels, conference centers, gated communities)
- Insertion of encrypted digital channels to a commercial property lineup (e.g., insertion of specialty channels into a hotel lineup)
- Distribution of 'in-house' or private channels throughout a property (e.g., sports stadiums, network studios)

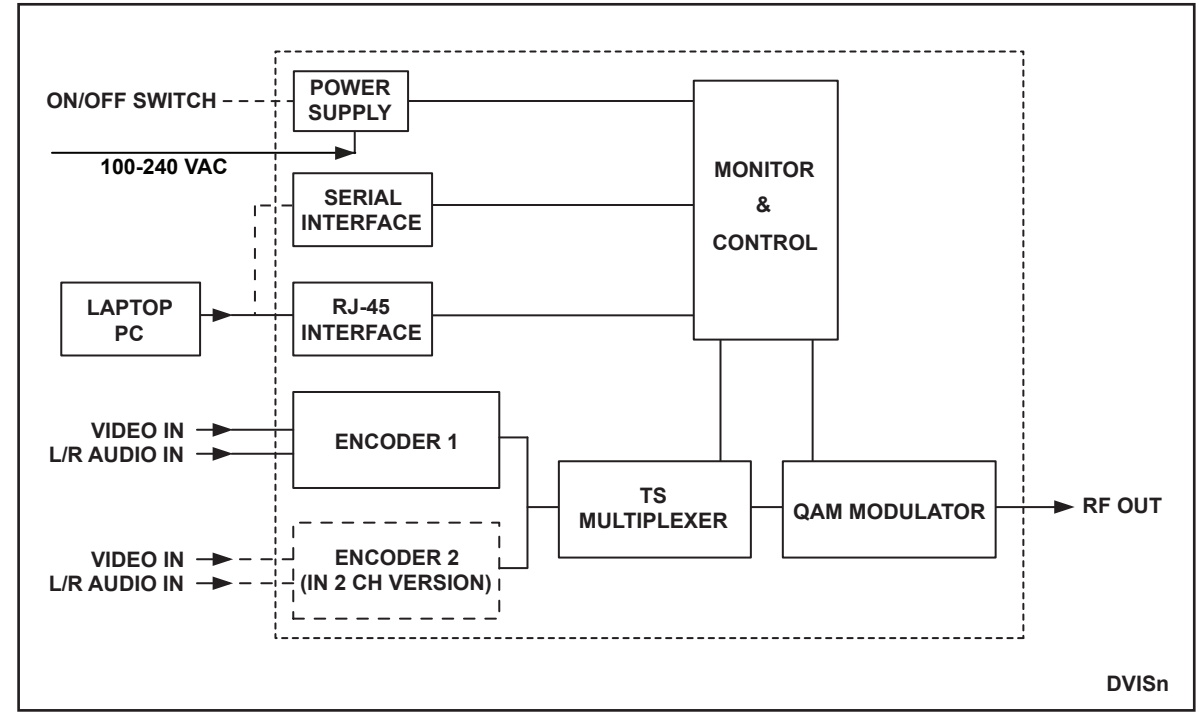

### 2.1 DVISn Functional Diagram

Figure 1: Functional Diagram

### 2.2 Theory of Operation

The DVISn can be used to insert local programming into the spectrum where there is a blank channel (no QAM or analog channel). This can be either a blank QAM or a QAM channel above the HFC plant end frequency (at the "band edge").

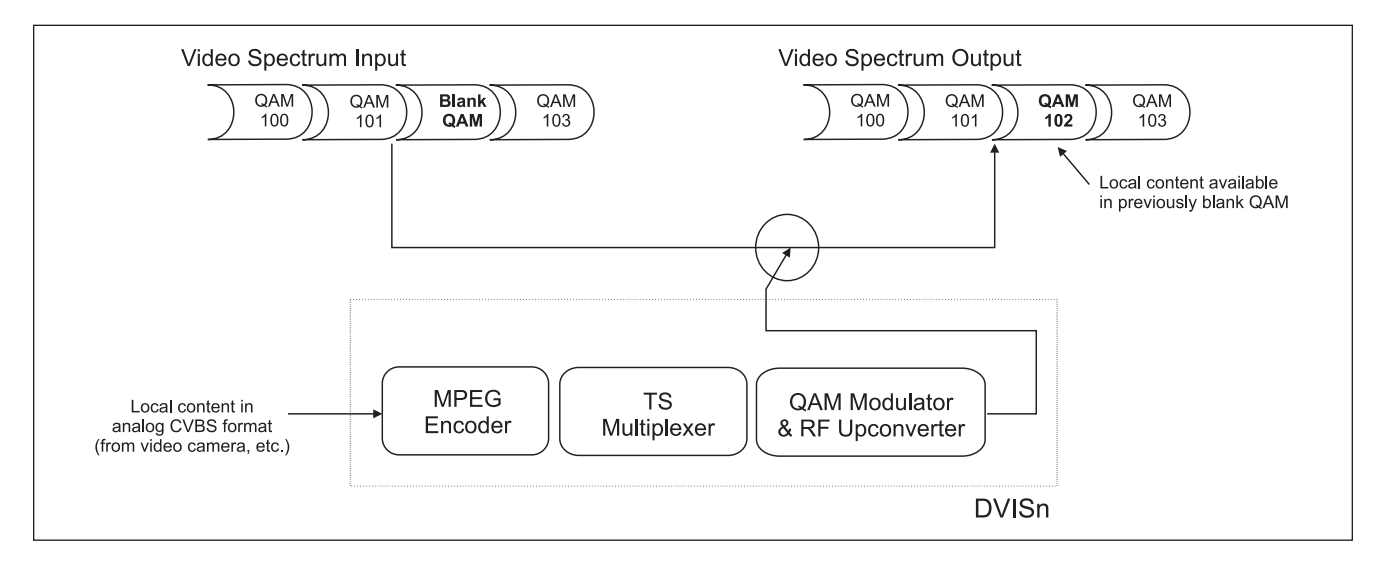

Figure 2: Insertion into Blank QAM

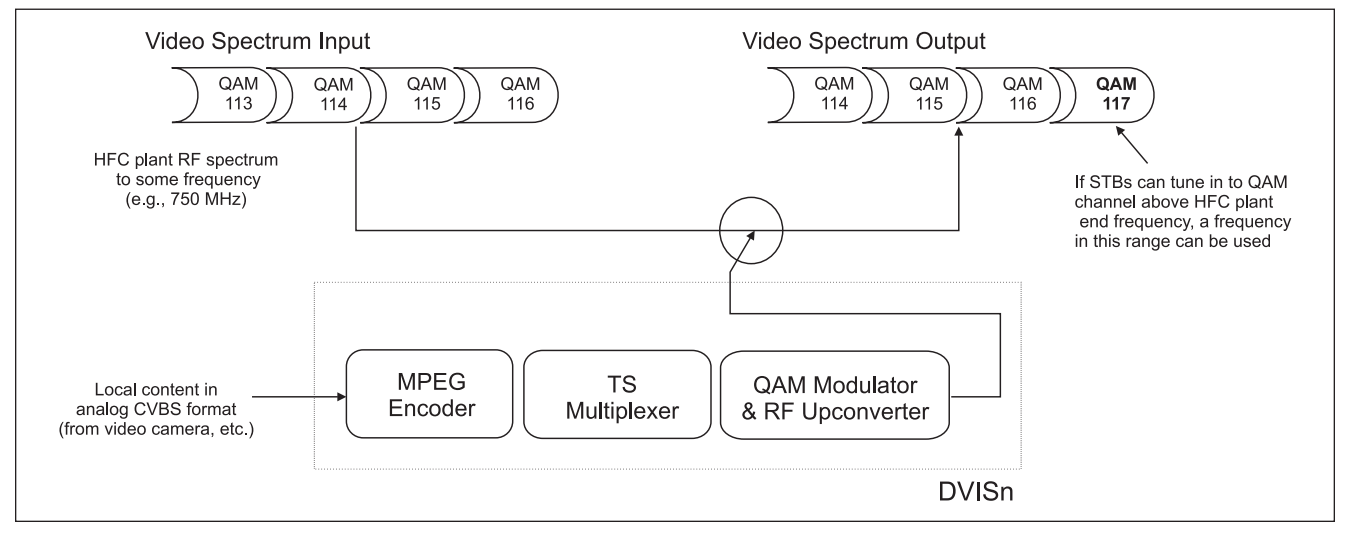

Figure 3: Insertion into QAM at Band Edge

### 2.3 Components and Interfaces

### 2.3.1 Front Panel

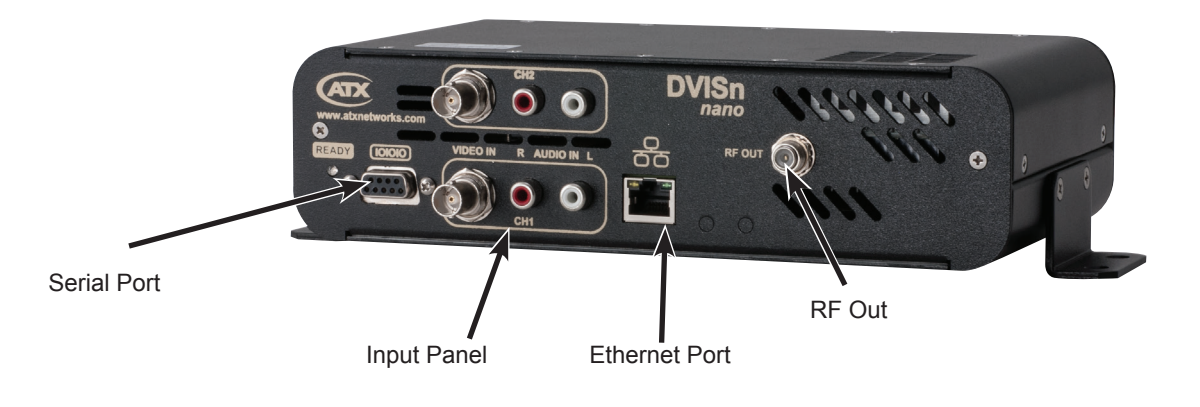

Figure 4: DVISn Unit

#### 2.3.2 Inputs and Outputs

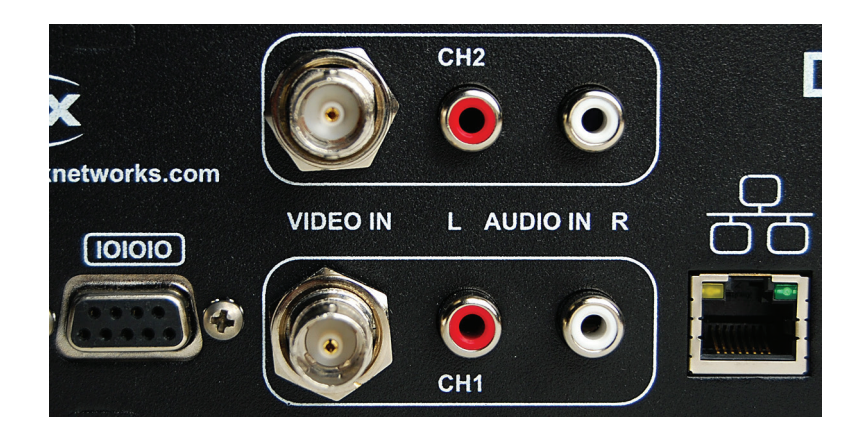

Figure 5: Input Connections

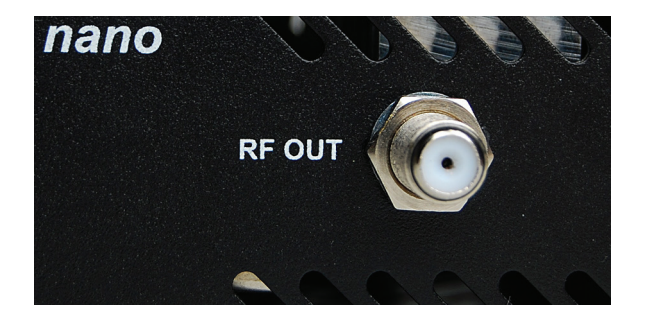

Figure 6: Output Connection

#### **Specifications** 2.4

| DVISn - RF Output<br>Platform  | DVNANO1 & DVNANO2                                       | DVNANO1E & DVNANO2E                                                                                                    |  |  |  |  |
|--------------------------------|---------------------------------------------------------|----------------------------------------------------------------------------------------------------|--|--|--|--|
| CHASSIS OVERVIEW               |                                                         |                                                                                                    |  |  |  |  |
| DIMENSIONS                     | 2.3"H x 8.8"W x 4.8"D (5.84H x                          | 22.35W x 12.19D cm), Wall Mount                                                                                                    |  |  |  |  |
| WEIGHT                         | 2.2 lbs (1.0 kg)                                        |                                                                                                    |  |  |  |  |
| ENCODED PROGRAMS               | 1 or 2 Programs into 1 QAM Channel                      |                                                                                                    |  |  |  |  |
| POWER SUPPLY                   | IEC Connector / 110-220 VAC, 50/60Hz                    |                                                                                                    |  |  |  |  |
| POWER CONSUMPTION              | 25W                                                     | Max.                                                                                                    |  |  |  |  |
| DEVICE MANAGEMENT              | HTTP over Ethernet Network                              | Interface (RJ45); 10/100 Mbps                                                                                                    |  |  |  |  |
| OPERATING TEMPERATURE          | 0°C to +50°C (                                          | +32°F to +122°F)                                                                                                    |  |  |  |  |
| HUMIDITY                       | 0-95% (withou                                           | t condensation)                                                                                                    |  |  |  |  |
| TS MULTIPLEXER                 |                                                         |                                                                                                    |  |  |  |  |
| PACKET SIZE                    | 188                                                     | Bytes                                                                                                    |  |  |  |  |
| TS SUPPORT                     | QB                                                      | A, AF                                                                                                    |  |  |  |  |
| PROGRAM NUMBER & TS NUMBER     | User Settable (Program #                                | : 1-65535; TS ID: 1-65535)                                                                                                    |  |  |  |  |
| PSI / SI INFORMATION TABLE     | PAT                                                     | PMT                                                                                                    |  |  |  |  |
| SETTABLE PIDs                  | PMT, PCR (0x0021-0                                      | x1FFE; dec. 33-8190)                                                                                                    |  |  |  |  |
| QAM MODULATOR / RF UPCONVERTER |                                                         |                                                                                                    |  |  |  |  |
| QAM MODULATION                 | ITU-T J.83 Annex B                                      | ITU-T J.83 Annex A/C                                                                                                    |  |  |  |  |
| MODULATION FORMAT              | 64, 256 QAM                                             | 16, 32, 64, 128, 256 QAM                                                                                                    |  |  |  |  |
| RF QAM OUTPUT POWER AT RF OUT  | 30-56                                                   | dBmV                                                                                                    |  |  |  |  |
| ATTENUATION STEP SIZE          | 1                                                       | dB                                                                                                    |  |  |  |  |
| RF QAM FREQUENCY OUTPUT RANGE  | 57-10                                                   | 00 MHz                                                                                                    |  |  |  |  |
| SUPPORTED CHANNEL PLANS        | Standard, HRC, IRC                                      |                                                                                                    |  |  |  |  |
| FREQUENCY STEP                 | 1                                                       | kHz                                                                                                    |  |  |  |  |
| RF QAM CHANNEL BANDWIDTH       | 6 MHz                                                   | 3-8 MHz                                                                                                    |  |  |  |  |
| EXCESS BANDWIDTH               | 12% (256 QAM), 18% (64 QAM)                             | 15% (Annex A), 13% (Annex C)                                                                                                    |  |  |  |  |
| SYMBOL RATE                    | 5.360537 MSymb/s - 256 QAM<br>5.056941 MSymb/s - 64 QAM | 2608 ksps - 3 MHz<br>3478 ksps - 4 MHz<br>4347 ksps - 5 MHz<br>5217 ksps - 6 MHz<br>6086 ksps - 7 MHz<br>6056 ksps - 7 MHz<br>User Defined - max.7MSymb/s |  |  |  |  |
|                                | > 40                                                    | ) dB <sup>(1)</sup>                                                                                                    |  |  |  |  |
| FREQUENCY OFFSET               | < 2                                                     | ppm                                                                                                    |  |  |  |  |
| SYMBOL RATE OFFSET             | < +/-                                                   | 50 Hz                                                                                                    |  |  |  |  |
| CARRIER SUPPRESSION            | > 5                                                     | 5 dB                                                                                                    |  |  |  |  |
| SIGNAL/NOISE                   | > 4                                                     | 5 dB                                                                                                    |  |  |  |  |
| SPURIOUS                       | -60 dB                                                  |                                                                                                    |  |  |  |  |
| TS PROCESSING                  | Null Packet Insertion & PCR Correction                  |                                                                                                    |  |  |  |  |
| FEC                            | ITU-T J.83 Annex B                                      | ITU-T J.83 Annex A/C                                                                                                    |  |  |  |  |
| RF INTERFACES                  |                                                         |                                                                                                    |  |  |  |  |
| RF OUT                         | F, I                                                    | 75 Ω                                                                                                    |  |  |  |  |
| RF OUT RETURN LOSS             | > 1                                                     | 6 dB                                                                                                    |  |  |  |  |
| ENCODER VIDEO SPECIFICATIONS   |                                                         |                                                                                                    |  |  |  |  |
| INPUT                          | CVBS, NTSC                                              | CVBS, PAL                                                                                                    |  |  |  |  |
| INPUT INTERFACE                | 1x BNC, 75 Ω (x2 on                                     | Dual Channel Version)                                                                                                    |  |  |  |  |
| ENCODING FORMAT                | MPEG-2, 4:2:0, MP@ML                                    |                                                                                                    |  |  |  |  |
| ENCODING BIT RATE TYPE         | CBR                                                     |                                                                                                    |  |  |  |  |
| VIDEO ADJUSTMENTS              | Brightness, Cor                                         | ntrast, Saturation                                                                                                    |  |  |  |  |
| VIDEO PROCESSING               | Т                                                       | BC                                                                                                    |  |  |  |  |
| SUPPORTED RESOLUTIONS          | 704x480, 544x480, 528x480, 480x480 and 352x480          | 704x576, 544x576, 528x576, 480x576 and 352x576                                                                                                    |  |  |  |  |
| FRAME RATE                     | 29.97 fps                                               | 25 fps                                                                                                    |  |  |  |  |
| VIDEO ENCODING BIT RATE        | 1000-4000 kbps                                          |                                                                                                    |  |  |  |  |
| GOP STRUCTURE                  | IBBP - length 15                                        |                                                                                                    |  |  |  |  |
| VIDEO PID SETTING              | 0x0021-0x1FF                                            | E; dec. 33-8190                                                                                                    |  |  |  |  |
| ENCODER AUDIO SPECIFICATIONS   | Analog U                                                | nbalanced                                                                                                    |  |  |  |  |
| INPUT INTERFACE                | RCA (L/R) (x2 on D                                      | ual Channel Version)                                                                                                    |  |  |  |  |
| ENCODING FORMAT <sup>(2)</sup> | Dolby® Digital AC-3 <sup>(2)</sup>                      | MPEG-1 Layer II                                                                                                    |  |  |  |  |
| SAMPLING RATE                  | 48                                                      | kHz                                                                                                    |  |  |  |  |
| ENCODING BIT RATES             | 192 & 2                                                 | 256 kbps                                                                                                    |  |  |  |  |
| AUDIO PID SETTINGS             | 0x0021-0x1FF                                            | E; dec. 33-8190                                                                                                    |  |  |  |  |

NOTES: (1) Measured with Rohde & Schwarz EFA (FW Ver 05.33). (2) Dolby is a registered trademark of Dolby Laboratories. Manufactured under license from Dolby Laboratories.

Table 1: Specifications

## **SET-UP & CONFIGURATION**

## 3. Set-up and Configuration

**IMPORTANT**: Do not connect the DVISn RF output signal to a network before reading these instructions and ensuring that the RF level of the output signal is set appropriately (see section 3.3, RF Output Connections).

### 3.1 Connect PC to DVISn

Set-up of the DVISn unit requires a laptop or desktop PC running any OS supporting a web browser system and with available Ethernet connection (called the "management computer" in the following procedures). Network parameters of the management computer must be set appropriately for access to the DVISn remote management interface. The following procedures assume the use of Windows<sup>®</sup> OS and that the network address for the DVISn unit is set to the factory default setting (192.168.0.23). If a different OS or network address are used, adjust the procedures to suit.

- 1. Set the management computer's Ethernet interface to a static IP address on the 192.168.0.x subnet.
  - a) From the Control Panel, open **Network Connections** and select the connection associated with the Ethernet adapter to be used for connecting to the DVISn (e.g., Local Area Connection).
  - b) Right click on the connection and select **Properties**.
  - c) Select Internet Protocol (TCP/IP) and click Properties.
  - d) Click the selection box beside **Use the following IP address** to enter a check mark in the box.
  - e) In the **IP address** field, enter 192.168.0.x (where x represents any number from 1-253 except 23).
  - f) In the Subnet mask field enter 255.255.255.0.
  - g) Click **OK** and then **OK** again in the previous window.
- 2. Connect the management computer's Ethernet adapter to the DVISn Ethernet port using a CAT5e crossover cable (supplied with the unit).
- 3. Connect the video source and audio source (if required), and turn these external sources on.
- 4. Connect the DVISn to the main power supply and switch the unit on. The green LED labelled POWER lights to indicate that the unit is on.
- 5. Allow the unit to boot for 90 seconds. While the unit is booting, the cooling fan may start to work, stop after few seconds, then start to work again.
- 6. On the management computer, open a web browser and enter http://192.168.0.23 in the address field.

8. The GUI opens and displays the DVISn Settings screen, allowing system configuration.

|                             |                                                                                                    |                                                                                                    | and the second second se |                                                                                                    |                                                                                                    |
|-----------------------------|----------------------------------------------------------------------------------------------------|----------------------------------------------------------------------------------------------------|----------------------------------------------------------------------------------------------------|----------------------------------------------------------------------------------------------------|----------------------------------------------------------------------------------------------------|
| tmail 🖉 Web Sice Gallery 🔻  |                                                                                                    |                                                                                                    |                                                                                                    |                                                                                                    |                                                                                                    |
|                             |                                                                                                    |                                                                                                    |                                                                                                    | <b>₼・</b> •   ■ <b>●</b>                                                                                                    | • Page • Safety • Tools • (                                                                                                    |
|                             |                                                                                                    |                                                                                                    |                                                                                                    |                                                                                                    |                                                                                                    |
|                             |                                                                                                    |                                                                                                    |                                                                                                    | v. 1.0.2                                                                                                    |                                                                                                    |
| DVISn Settings              |                                                                                                    |                                                                                                    |                                                                                                    |                                                                                                    |                                                                                                    |
| ICa Information             |                                                                                                    |                                                                                                    |                                                                                                    |                                                                                                    |                                                                                                    |
| id ID:                      |                                                                                                    |                                                                                                    |                                                                                                    |                                                                                                    |                                                                                                    |
| Address:                    | 00:07:ED:0A:03:2A                                                                                                    |                                                                                                    |                                                                                                    |                                                                                                    |                                                                                                    |
|                             |                                                                                                    |                                                                                                    |                                                                                                    |                                                                                                    |                                                                                                    |
| Sn Setting                  |                                                                                                    |                                                                                                    |                                                                                                    |                                                                                                    |                                                                                                    |
| Enable:                     |                                                                                                    |                                                                                                    |                                                                                                    |                                                                                                    |                                                                                                    |
| [1-65535]                   | 1                                                                                                    |                                                                                                    |                                                                                                    |                                                                                                    |                                                                                                    |
| n Software Version:         | 0.998                                                                                                    |                                                                                                    |                                                                                                    |                                                                                                    |                                                                                                    |
| ettinas                     |                                                                                                    |                                                                                                    |                                                                                                    |                                                                                                    |                                                                                                    |
| equency: 157000-8600001     | 57001                                                                                                    | (kHz)                                                                                                    |                                                                                                    |                                                                                                    |                                                                                                    |
| Mode:                       | 64                                                                                                    |                                                                                                    |                                                                                                    |                                                                                                    |                                                                                                    |
| Modulation Type:            | QAM-B 🗸                                                                                                    |                                                                                                    |                                                                                                    |                                                                                                    |                                                                                                    |
| al Bandwidth / Symbol Rate: | 5056 🗸                                                                                                    | (ksps)                                                                                                    |                                                                                                    |                                                                                                    |                                                                                                    |
| evel: [45-58]               | 58                                                                                                    | (dBmV)                                                                                                    |                                                                                                    |                                                                                                    |                                                                                                    |
|                             |                                                                                                    |                                                                                                    |                                                                                                    |                                                                                                    |                                                                                                    |
| ders                        |                                                                                                    |                                                                                                    |                                                                                                    |                                                                                                    |                                                                                                    |
| der (port) Number:          | 1                                                                                                    | 2                                                                                                    |                                                                                                    |                                                                                                    |                                                                                                    |
| Video Standard:             | NTSC                                                                                                    | NTSC                                                                                                    |                                                                                                    |                                                                                                    |                                                                                                    |
| der Active:                 |                                                                                                    |                                                                                                    |                                                                                                    |                                                                                                    |                                                                                                    |
| ut Parameters               |                                                                                                    |                                                                                                    |                                                                                                    |                                                                                                    |                                                                                                    |
| 32 Video Rate: (1000-4000)  | 3000                                                                                                    | 3000                                                                                                    | (kbps)                                                                                                    |                                                                                                    |                                                                                                    |
| Resolution:                 | 352x480 🗸                                                                                                    | 352x480 ¥                                                                                                    |                                                                                                    |                                                                                                    |                                                                                                    |
| tness: (0-255)              | 139                                                                                                    | 139                                                                                                    |                                                                                                    |                                                                                                    |                                                                                                    |
| ast: [0-255]                | 128                                                                                                    | 128                                                                                                    |                                                                                                    |                                                                                                    |                                                                                                    |
| ation: [0-255]              | 128                                                                                                    | 128                                                                                                    |                                                                                                    |                                                                                                    |                                                                                                    |
| Codec:                      | AC-3                                                                                                    | AC-3                                                                                                    |                                                                                                    |                                                                                                    |                                                                                                    |
| Rate:                       | 256 🗸                                                                                                    | 256 🛩                                                                                                    | (kbps)                                                                                                    |                                                                                                    |                                                                                                    |
|                             |                                                                                                    |                                                                                                    |                                                                                                    |                                                                                                    |                                                                                                    |
| ram Identification          |                                                                                                    |                                                                                                    |                                                                                                    |                                                                                                    |                                                                                                    |
| am Number: [1-65535]        | 10                                                                                                    | 20                                                                                                    |                                                                                                    |                                                                                                    |                                                                                                    |
| PID: [21-8190]              | 101                                                                                                    | 201                                                                                                    | (dec.)                                                                                                    |                                                                                                    |                                                                                                    |
| PID: [21-8190]              | 102                                                                                                    | 202                                                                                                    | (dec.)                                                                                                    |                                                                                                    |                                                                                                    |
| FID. [21-8190]              | 101                                                                                                    | 201                                                                                                    | (dec.)                                                                                                    |                                                                                                    |                                                                                                    |
| to V-Sync:                  | .00                                                                                                    | 200                                                                                                    | (dec.)                                                                                                    |                                                                                                    |                                                                                                    |
| o v dyne.                   |                                                                                                    |                                                                                                    |                                                                                                    |                                                                                                    |                                                                                                    |
| esh                         | Submit                                                                                                    | DVISn Loaded Successfully                                                                                                    |                                                                                                    |                                                                                                    |                                                                                                    |
| werk Cattings               |                                                                                                    |                                                                                                    |                                                                                                    |                                                                                                    |                                                                                                    |
| OFK Settings                | 100 100 000                                                                                                    |                                                                                                    |                                                                                                    |                                                                                                    |                                                                                                    |
| IP Address:                 | 192.168.0.23                                                                                                    |                                                                                                    |                                                                                                    |                                                                                                    |                                                                                                    |
| et mask:                    | 200.255.255.0                                                                                                    |                                                                                                    |                                                                                                    |                                                                                                    |                                                                                                    |
| IR GateWay.                 | 192.108.0.1                                                                                                    |                                                                                                    |                                                                                                    |                                                                                                    |                                                                                                    |
| P Client Mode Enabled:      | 192.100.0.1                                                                                                    |                                                                                                    |                                                                                                    |                                                                                                    |                                                                                                    |
| letwork                     |                                                                                                    |                                                                                                    |                                                                                                    |                                                                                                    |                                                                                                    |
|                             |                                                                                                    |                                                                                                    |                                                                                                    |                                                                                                    |                                                                                                    |
| Sn Version Update           |                                                                                                    |                                                                                                    |                                                                                                    |                                                                                                    |                                                                                                    |
| ING: VERSION UPDATES MAY SE | ET ALL VALUES, INCLUD                                                                                                    | ING OUTPUT FREQUENCY, TO DEFAU                                                                                                    | ILT VALUES!                                                                                                    |                                                                                                    |                                                                                                    |
| n Version File:             |                                                                                                    | Browse                                                                                                    |                                                                                                    |                                                                                                    |                                                                                                    |
| te                          |                                                                                                    |                                                                                                    |                                                                                                    |                                                                                                    |                                                                                                    |
|                             |                                                                                                    |                                                                                                    |                                                                                                    |                                                                                                    |                                                                                                    |
|                             |                                                                                                    |                                                                                                    |                                                                                                    |                                                                                                    |                                                                                                    |
|                             | DVISn Settings Sn Information (1D: (ddress: in Setting nable: (1-66535) Software Version: (ttings inder: (1-66535) Software Version: (1-66535) Iden: (1-66535) Iden: (1-66535) | DVISn Settings           Sn Information<br>(di):         ARCOS-0000002<br>(diress:           diress:         00 07 ED 0A 03 2A           in Setting<br>nable:         [<br>[165335]           [165353]         1           Software Version:         0.998           tinge         [<br>[165353]           software Version:         0.998           tinge         [<br>[165353]           rquenci (S7000-80000]         57001           lode:         0.701           itinge         [<br>[16600]           rquenci (S7000-80000]         57001           lode:         0.701           ide:         [<br>[16400]           ide:         [<br>[16400]     < | DVISn Settings         Sh Information<br>drives:       APCOS-0000002<br>drives:         drives:       0007 ED 0A 03 2A         in Setting         nable:       [                                                                                                    | DVISh Settings           Sinformation           dtDs           ARCOS-0000002           ddress:         00.07 ED 0A.032A           in Setting           nable:         []           [145553]         0.98           Softmare Version:         0.98           Softmare Version:         0.98           Softmare Version:         0.98           Softmare Version:         0.98           Softmare Version:         0.98           Softmare Version:         0.98           Softmare Version:         0.98           Softmare Version:         0.98           Softmare Version:         0.98           Itage         (dem/y)           ders         1         2           ideo Standard:         INTSC          (dem/y)           ders         2         (dem/y)           ders         2         (dem/y)           ders         2         (dem/y)           ders         2         (dem/y)           ders         2         (dem/y)           ders         2         (dem/y)           af Parameters         2         (dem/y)           Sesotting         1.38 | visual         visual           Visual         visual           Visual |

### 3.2 Configuration

All system parameters are set on the DVISn Settings screen.

**NOTE:** Where only certain values are allowed, the values are listed in a drop-down box. Parameters that can not be changed are greyed out.

#### 3.2.1 DVISn Information

| Product ID:  | Serial number of the unit.                                                                                                    |
|--------------|----------------------------------------------------------------------------------------------------|
| MAC Address: | A MAC (Media Access Control) address is a unique identifier assigned to network adapters or network interface cards (NICs) by the manufacturer to uniquely identify them on a LAN. |

#### 3.2.2 DVISn Setting

| QBA Enable:                   | This function is required when DVISn signals are sent to some legacy STBs.                                                                                                    |  |  |  |  |
|-------------------------------|----------------------------------------------------------------------------------------------------|--|--|--|--|
| TS ld:                        | A transport stream is a cable or RF transmission format that allows multiplexing of digital video and audio using a strict protocol that employs packet-based multiplexing. A Transport Stream ID is a number unique to each transport stream that identifies its origin (1-65535).                                                                                                    |  |  |  |  |
| DVISn Software Version:       | The version of the firmware file currently used by the DVISn.                                                                                                    |  |  |  |  |
| RF Settings                   |                                                                                                    |  |  |  |  |
| RF Frequency:                 | The RF frequency output range is 57 to 860 MHz, entered in kHz (57000-860000) without decimal points or commas.                                                                                                    |  |  |  |  |
| QAM Mode:                     | QAM (Quadrature Amplitude Modulation) is a method for encoding digital data in which each combination of phase and amplitude represents a specific bit pattern. Higher levels of modulation provide higher data capacity but greater sensitivity to noise. QAM64 is typically used where system performance will not allow higher modulation levels while QAM256 is used by most cable operators. |  |  |  |  |
| QAM Modulation Type:          | QAM-B employs the framing structure, channel coding, and modulation schemes defined in standard ITU-T J.83 Annex B for use in North America.                                                                                                    |  |  |  |  |
| Signal Bandwidth/Symbol Rate: | Signal Bandwidth & Symbol Rate are fixed to selected QAM-B settings as per the SCTE standard.                                                                                                    |  |  |  |  |
| RF Level:                     | Radio frequency signal level (45-58 dbmV).                                                                                                    |  |  |  |  |
| Interleaver:                  | Interleaving mode is I/J 128/1                                                                                                    |  |  |  |  |
| Encoders                      |                                                                                                    |  |  |  |  |
| Encoder (port) Number:        | DVISn units contain one or two encoders.                                                                                                    |  |  |  |  |
| Input Video Standard:         | The DVISn accepts video signals that conform to NTSC (National Television Systems Committee)                                                                                                    |  |  |  |  |
| Encoder Active:               | The check box lets you switch each encoder on and off. The Encoder Active checkbox must be checked in order for the port to perform any encoding action and to allow changes to other settings as required.                                                                                                    |  |  |  |  |
| Output Parameters             |                                                                                                    |  |  |  |  |
| MPEG-2 Video Rate:            | MPEG-2 is a standard for a combination of lossy video compression and lossy audio data compression methods that reduce storage media and transmission bandwidth requirements. The video data rate is entered in kbps (1000 to 4000), without decimal points or commas.                                                                                                    |  |  |  |  |
| Video resolution:             | Video resolution refers to the number of discrete picture elements (pixels) in each horizontal line and the number of displayed horizontal lines in the picture (e.g., 720 pixels per line x 480 lines). Video resolution options are 720x480, 704x480, 544x480, 528x480, 480x480, and 352x480.                                                                                                   |  |  |  |  |
| Brightness:                   | Allows modification of the video signal to increase or decrease brightness. There are 256 levels available (0-255).                                                                                                    |  |  |  |  |
| Contrast:                     | Allows modification of the video signal to increase or decrease contrast. There are 128 levels available (0-127).                                                                                                    |  |  |  |  |

| Saturation:               | Allows modification of the video signal to increase or decrease saturation. There are 128 levels available (0-127)                                                                                                    |
|---------------------------|----------------------------------------------------------------------------------------------------|
| Audio Codec:              | A codec (compressor-decompressor) converts an audio signal to a specific file format<br>or streaming audio format that reduces the required storage space or bandwidth.<br>MPEG-1 supports stereo (two channel) signals while the AC-3 codec (licensed by<br>Dolby Laboratories) supports 5.1 surround sound.                                                                                                    |
| Audio Rate:               | Sampling rate at which an audio signal is encoded. The higher the bit rate, the better the sound quality Audio rate options are 192, 256 and 384 kbps.                                                                                                    |
| Program Identification    |                                                                                                    |
| Program Number:           | A unique number assigned to each program (1-65535).                                                                                                    |
| Video PID:                | The video PID (Packet Identifier) is a hexadecimal 13 bit number from 21 to 8190 that uniquely identifies a video transport stream in an MPTS (multi-program transport stream) so that it can be filtered and routed appropriately.                                                                                                    |
| Audio PID:                | The audio PID (Packet Identifier) is a hexadecimal 13 bit number from 21 to 8190 that uniquely identifies an audio transport stream in an MPTS (multi-program transport stream) so that it can be filtered and routed appropriately.                                                                                                    |
| PCR PID:                  | The PCR (Program Clock Reference) PID (Packet Identifier) is a hexadecimal 13 bit number from 21 to 8190 that uniquely identifies the time base for synchronization of individual frames or fields of the video stream and their associated audio.                                                                                                    |
| PMT PID [21-8190]:        | The PMT (Program Map Table) PID (Packet Identifier) is a hexadecimal 13 bit number that uniquely identifies a PMT in an MPTS (multi-program transport stream). The PMT contains a data structure specifying which PIDs carry the video, audio and data stream that collectively constitute the broadcast program.                                                                                                    |
| Lock to V Sync:           | Selects whether locking to vertical sync is enabled. This function is required when DVISn signals are sent to some legacy STBs.                                                                                                    |
| Network Settings          |                                                                                                    |
| Static IP Address:        | An IP (Internet Protocol) address is a numerical identification and logical address assigned to devices participating in a computer network utilizing the Internet Protocol for communication between nodes. When a computer is configured with a Static IP address it always uses the same IP address. When a computer is configured with Dynamic IP addressing it automatically procures an IP address when required. |
| Subnet Mask:              | A subnet mask allows the flow of network traffic between hosts to be segregated based on a network configuration, improving network security and performance.                                                                                                    |
| Default Gateway:          | The node on the computer network chosen when an IP address does not belong to<br>any other entities in the Routing Table. Usually the node connecting internal networks<br>to the Internet and associated with a router and a switch.                                                                                                    |
| DNS IP Address:           | DNS (Domain Name System) servers translate human-readable domain names into machine-readable IP addresses and the reverse.                                                                                                    |
| DHCP Client Mode Enabled: | DHCP (Dynamic Host Configuration Protocol) automates network-parameter assignment to network devices from one or more DHCP servers, making it easy to add new machines to a network.                                                                                                    |

When all settings have been completed, click **Submit** to activate the changes. If the settings are not activated and you close the screen, any new settings will not be applied and will be lost.

If all RF parameters are correct and the A/V ports are set up correctly, submission should enable the DVISn QAM modulator and your new QAM channel should be available at the RF output port.

### 3.3 RF Output Connections

The output power level at RF OUT is set between 45 and 58 dBmV in the DVISn Settings screen.

### 3.4 Legacy Set-Top Box Settings

For systems using older set-top boxes such as DCT2000 and older Motorola STBs based on Cisco<sup>®</sup> standards, ensure that Lock to V-sync and QBA Enable are selected on the DVISn Settings screen (a check mark appears in the box).

## FIRMWARE UPGRADE INSTRUCTIONS

## 4. Firmware Upgrade Instructions

The following procedures provide detailed instructions for upgrading DVISn firmware. They require a self-installing firmware file supplied by ATX and a laptop or desktop PC running any OS supporting a web browser with available Ethernet connection (called the "management computer" in the following procedures). They also assume that the DVISn has been installed and is operating properly.

### 4.1 Save Firmware Update to PC

Save the firmware update file in a convenient location on the management computer. This file is in .tgz format and contains the version code for this update (at publication date, the version code is 0.998).

### 4.2 Connect PC to DVIS/DVISn

Set appropriate network parameters on the management computer in order to access the DVIS remote management interface. For example, if the network address for the DVIS/DVISn is set to the factory default setting (192.168.0.23) and you are using a Windows based PC:

- 1. Set the management computer's Ethernet interface to a static IP address on the 192.168.0.x subnet.
  - a) From the Control Panel, open **Network Connections** and select the connection associated with the Ethernet adapter to be used for connecting to the DVIS/DVISn (e.g., Local Area Connection).
  - b) Right click on the connection and select Properties.
  - c) Select Internet Protocol (TCP/IP) and click Properties.
  - d) Click the selection box beside **Use the following IP address** to enter a check mark in the box.
  - e) In the IP address field, enter 192.168.0.x (where x represents any number from 1-253 except 23).
  - f) In the **Subnet mask** field enter 255.255.255.0.
  - g) Click **OK** and then **OK** again in the previous window.
- 2. Connect the management computer's Ethernet adapter to the DVIS/DVISn Ethernet port using a CAT5e crossover cable (supplied with the unit).
- 3. On the management computer, open a web browser and enter http://192.168.0.23 in the address field.
- 5. The DVISn Settings screen appears.

#### 4.2.1 Upload Firmware to DVISn

1. In the **DVISn Version Update** box, click **Browse**, navigate to the location of the saved .tgz file and click **Open**. The file name and location appear in the DVIS Version File selection box.

| PCR PID: [21-8190]          | 101                    | 201            |                 |                      |     | (dec.)           |        |
|-----------------------------|------------------------|----------------|-----------------|----------------------|-----|------------------|--------|
| PMT PID: [21-8190]          | Choose File to l       | Jpload         |                 |                      |     |                  | ? 🛛    |
| Lock to V-Sync:             | Look in:               | DVISm Upda     | ate             |                      | - 0 | <del>ه</del> 🕫 🕽 |        |
| Refresh                     | 6                      | DVISn 1.9-5.   | 5-5.8-7.35 upd  | ate.tgz              |     |                  |        |
| Network Settings            | My Recent<br>Documents |                |                 |                      |     |                  |        |
| Static IP Address:          |                        |                |                 |                      |     |                  |        |
| Subnet Mask:                | Desktop                |                |                 |                      |     |                  |        |
| Default Gateway:            |                        |                |                 |                      |     |                  |        |
| DNS IP Address:             |                        |                |                 |                      |     |                  |        |
| DHCP Client Mode Enabled:   | My Documents           |                |                 |                      |     |                  |        |
| Set Network                 | <b>I</b>               |                |                 |                      |     |                  |        |
| - DVISn Version Update      | My Computer            |                |                 |                      |     |                  |        |
| WARNING: VERSION UPDATES M/ |                        |                |                 |                      |     |                  |        |
| DVISn Version File:         | My Network<br>Places   | File name:     | DVISn 1.9-5     | .5-5.8-7.35 update t | gz  | •                | Open   |
| lindate                     |                        | Hiles of type: | All Files (*.*) |                      |     | •                | Cancel |
| opunce                      |                        |                |                 |                      |     |                  |        |

3. Click **Update** to begin uploading the file to the unit. A progress bar indicates the percentage completion (0 to 100%).

When the upload is finished, file installation begins automatically. When installation has completed (which can take several minutes), the DVIS/DVISn reboots (indicated when the fan shuts off for a few seconds and then restarts). Wait 10-15 seconds after the fan restarts for the reboot to complete.

- 4. Check **DVISn Software Version** and verify that Version number is the same as the number in the name of the firmware update file.
- 5. Close the Web browser.

# **SERVICE & SUPPORT**

## 5. Service & Support

### 5.1 Contact ATX Networks

Please contact ATX Technical Support for assistance with any ATX products. Please contact ATX to obtain a valid RMA number for any ATX products that require service and are in or out-of-warranty before returning a failed module to ATX.

#### **TECHNICAL SUPPORT**

 Tel:
 289.204.7800 - press 1

 Toll-Free:
 866.YOUR.ATX (866.968.7289) USA & Canada only

 Email:
 support@atx.com

#### SALES ASSISTANCE

| Tel:       | 289.204.7800 – press 2      |                   |
|------------|-----------------------------|-------------------|
| Toll-Free: | 866.YOUR.ATX (866.968.7289) | USA & Canada only |
| Email:     | insidesales@atx.com         |                   |

#### FOR HELP WITH AN EXISTING ORDER

| Tel:       | 289.204.7800 – press 3                        |
|------------|-----------------------------------------------|
| Toll-Free: | 866.YOUR.ATX (866.968.7289) USA & Canada only |
| Email:     | orders@atx.com                                |
| Web:       | www.atx.com                                   |

### 5.2 Warranty Information

All of ATX Networks' products have a 1-year warranty that covers manufacturer's defects or failures.

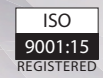

© 2020 by ATX Networks Corp. and its affiliates (collectively "ATX Networks Corp."). All rights reserved. This material may not be published, broadcast, rewritten, or redistributed. Information in this document is subject to change without notice.

Rev. 01/20 (ANW0841)

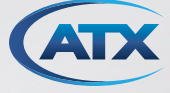

 ATX Networks

 Tel: 289.204.7800
 | Toll-Free: 866.YOUR.ATX (866.968.7289) | support@atx.com

www.atx.com